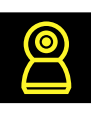

## Инструкция по подключению умных устройств Navigator SmartHome

- 1. Подключите Ваш смартфон к сети WiFi 2. Установите бесплатное приложение Navigator SmartHome. Доступно в Google Play и Apple Store Available on the App Store Get IT ON Google Play 3. Зарегистрируйтесь или авторизуйтесь устройство в приложении Navigator SmartHome. 4. Включите Ваше умное устройство и переведите его в режим сопряжения. Видеокамеры, розетки, удлинители и датчики переводятся в режим сопряжения длительным нажатием (5 секунд) кнопки сброса. Лампы, прожекторы и выключатели переводятся в режим сопряжения быстрым включением/выключением (3 раза).
  - 5. Добавьте Ваше умное устройство в приложении Navigator SmartHome, для этого: нажмите «+» в правом верхнем углу.
  - **6.** Выберите тип устройства из предложенного списка.

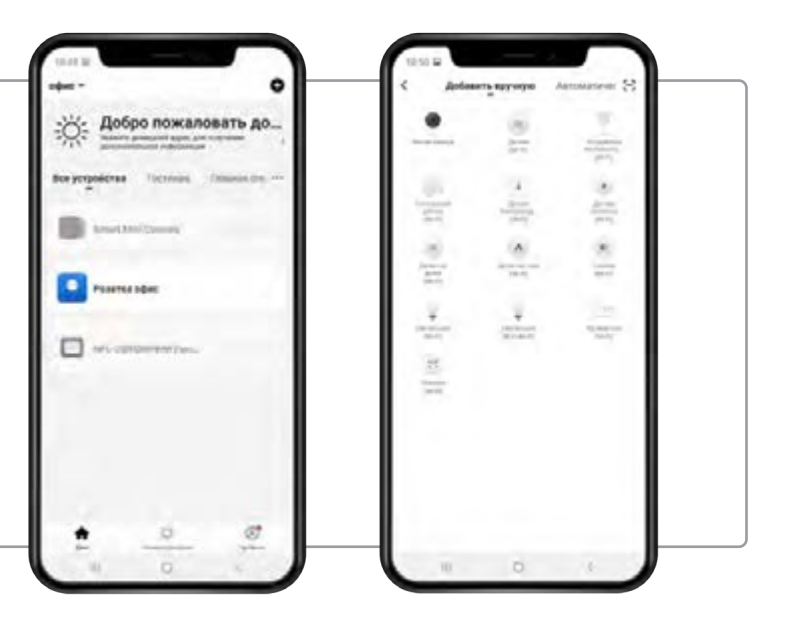

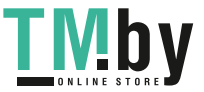

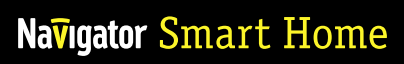

 Убедившись, что устройство переведено в режим сопряжения (световой индикатор часто мигает), нажмите кнопку «Продолжить».

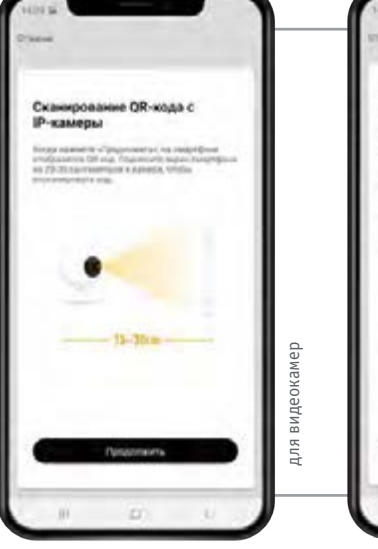

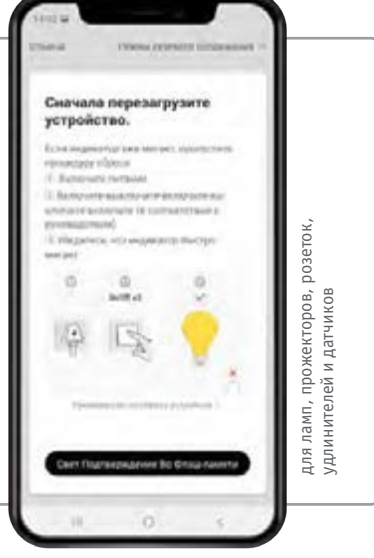

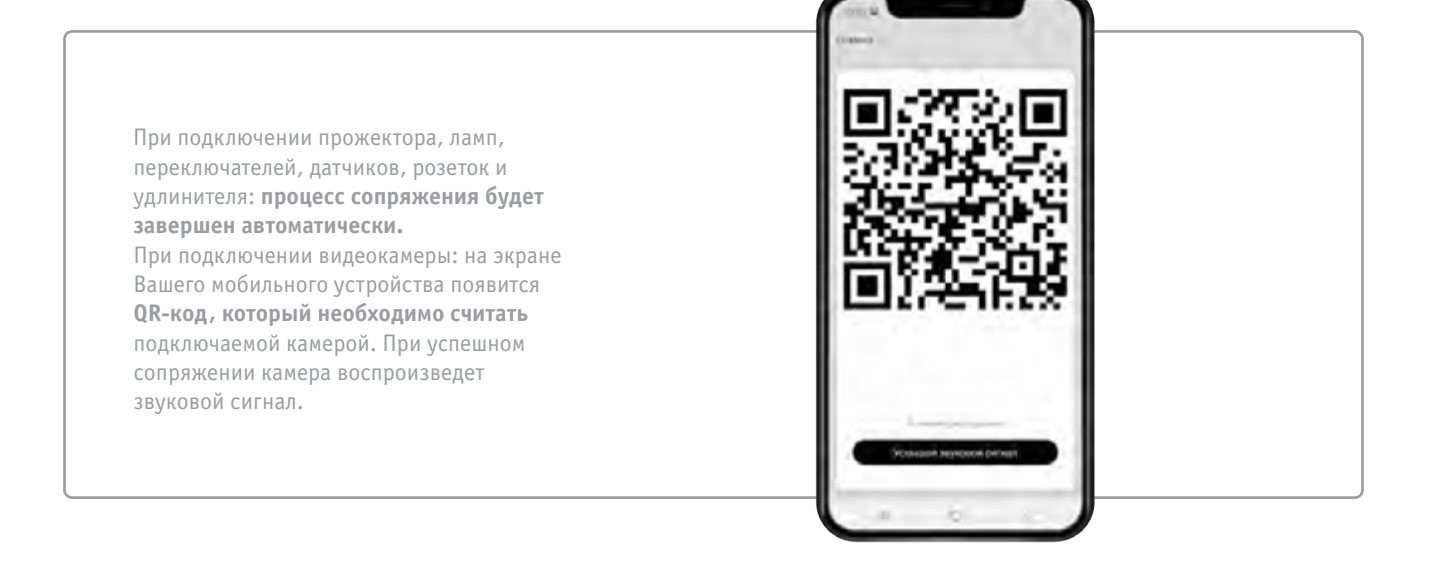

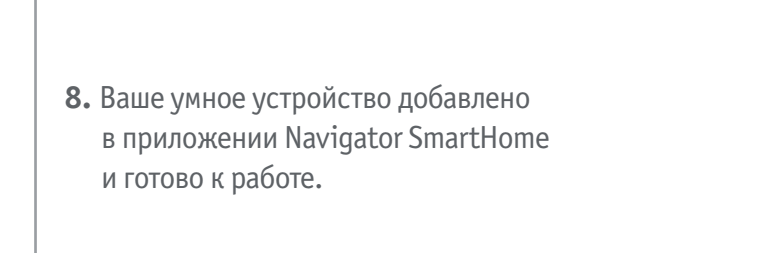

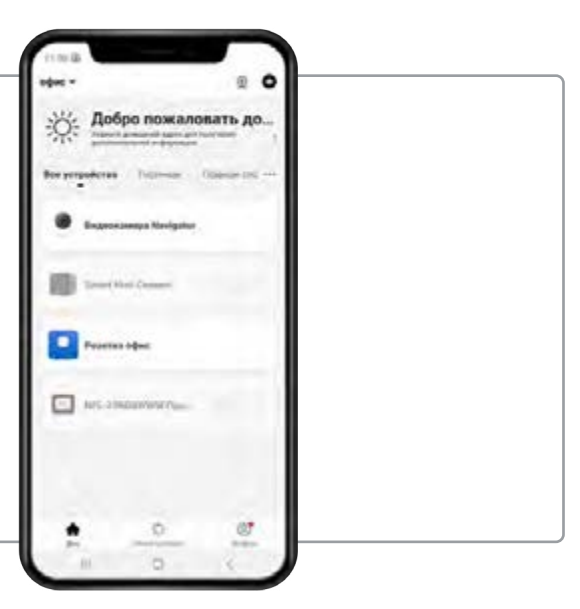

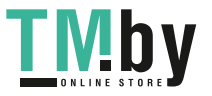